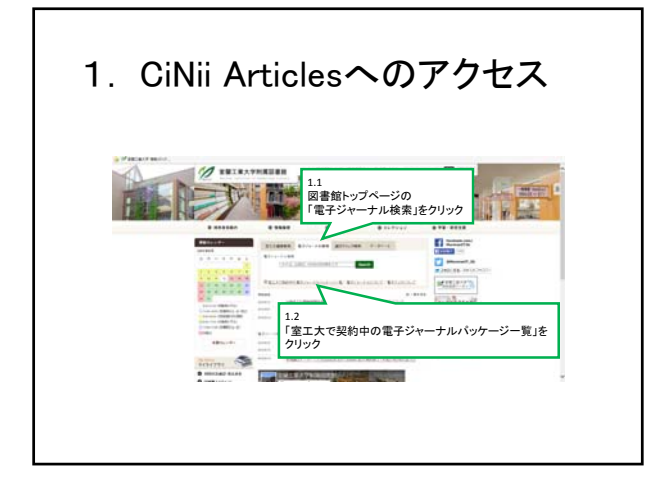

| I. UIN | II Articles^                                                                                                    | いアクセ                                                                                                    | ス |
|--------|----------------------------------------------------------------------------------------------------|----------------------------------------------------------------------------------------------------|---|
|        |                                                                                                    |                                                                                                    |   |
|        |                                                                                                    |                                                                                                    |   |
|        |                                                                                                    |                                                                                                    |   |
|        | A BREAK AND A CONTRACT OF A DESCRIPTION OF A DESCRIPTION OF A DESCRIPA DESCRIPTION OF A DESCRIPTION OF A DESCRIPTION OF A DES | Internation<br>Internation                                                                                                    | - |
|        |                                                                                                    | 0 Montheaster for Salation                                                                                                    |   |
|        | 1.3<br>CNII Articles                                                                                                    | 5.011m0                                                                                                    |   |
|        | Civil Articles                                                                                                    | Boolines Mail                                                                                                    |   |
|        | Description of the second second seco | Construction Construction Construction Const<br>1. Balance of Balance Annual Construction Con-<br>Construction Construction Construction Con-<br>Construction Construction Construction Construction Con-<br>Construction Construction Construction Con-<br>Construction Construction Construction Con-<br>Construction Construction Construction Con-<br>Construction Construction Construction Con-<br>Construction Construction Construction Con-<br>Construction Construction Construction Con-<br>Construction Construction Construction Con-<br>Construction Construction Construction Con-<br>Construction Construction Construction Con-<br>Construction Construction Construction Con-<br>Construction Construction Construction Construction Con-<br>Construction Construction Construction Construction Con-<br>Construction Construction Construction Construction Con-<br>Construction Construction Construction Construction Con-<br>Construction Construction Construction Construction Construction Con-<br>Construction Construction Construction Construction Construction Construction Con-<br>Construction Construct |   |
|        | I BREAK AND AND AND AND AND AND AND AND AND AND                                                                                                    | L BREATS                                                                                                    |   |
|        | With the Address of With                                                                                                    |                                                                                                    |   |
|        | <ul> <li>Anno</li> </ul>                                                                                                    | 0 mm hanna - 400                                                                                                    |   |
|        | 200720-07220070200000000000000000000000                                                                                                    | NULTRADIES AND DECK. STREET                                                                                                    |   |
|        | itees 68                                                                                                    |                                                                                                    |   |

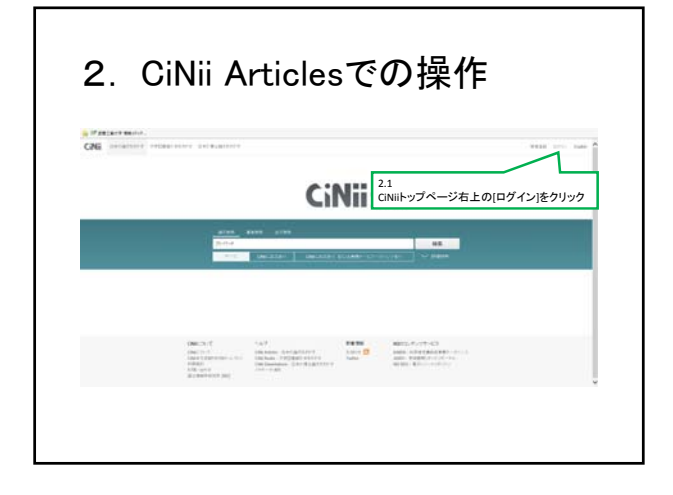

<section-header>

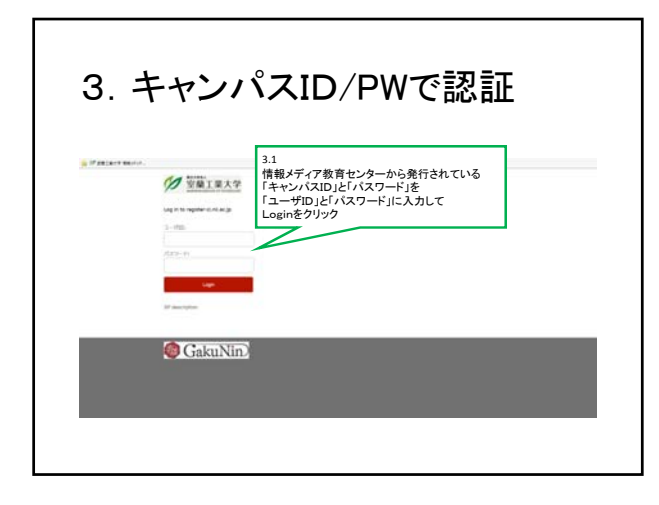

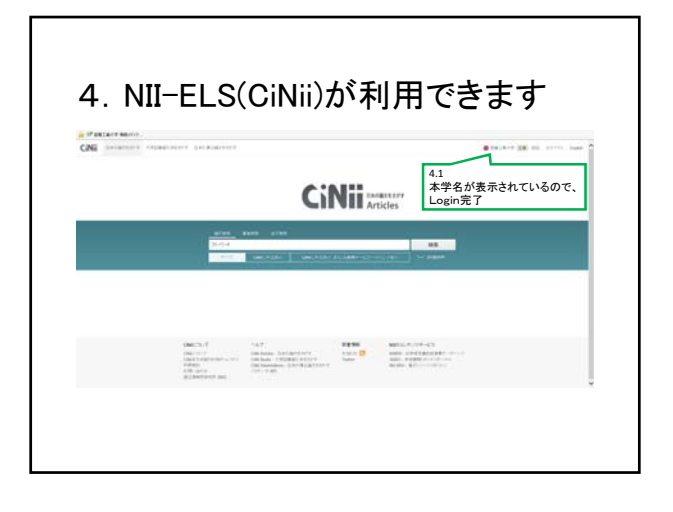